Follow these five steps to complete the monthly eWAF process during the first three weeks following the end of each month.

- 1. Visit techworks.gatech.edu.
- 2. Click the Electronic Workload Assignment Form (eWAF) button in your Techwork's Applications and Resources menu.
- 3. Read the policy agreements and click the Go to Login Page link when you are ready to continue.

**RESULT:** Your eWAF appears, showing your salary distribution for current, prior, and future months of the current fiscal year.

4. Review your sponsored project details and salary distribution for accuracy.

| Workload Assignment Report              |                                                                                                    |                        |                              |                      |                                                                                      |          | Date/Time: 05/10/2017 11:37:21 AM |               |                 |               |                   | Database: Production       |                                   |                                   |  |
|-----------------------------------------|----------------------------------------------------------------------------------------------------|------------------------|------------------------------|----------------------|--------------------------------------------------------------------------------------|----------|-----------------------------------|---------------|-----------------|---------------|-------------------|----------------------------|-----------------------------------|-----------------------------------|--|
| Print Or Save                           | In P                                                                                                    | DF Format              |                              |                      |                                                                                      |          | N                                 | ote: document | s in Portable D | ocument Forma | t (PDF) require   | e Adobe Acroba<br><u>d</u> | at Reader 5.0 or<br>ownload Adobe | higher to view,<br>Acrobat Reader |  |
| Home Dept<br>Name:                      | Dept 123 - Top Secret Department<br>George P. Burdell                                                   |                        |                              | nt Work<br>Empl      | Work Department: 123 - Top Secret Department   Employee ID: 123456   Title: Research |          |                                   |               |                 |               | cientist          |                            | Fiscal Yea<br>Month:              | r: 2017<br>April                  |  |
| Projec                                  | t Sponsor                                                                                               |                        |                              |                      | Project Title                                                                        |          |                                   |               |                 |               |                   | Project Dates              |                                   |                                   |  |
| 119123                                  | 3 non-sponsored                                                                                         |                        |                              | Institute IT Support |                                                                                      |          |                                   |               |                 |               | Start<br>07/01/13 |                            | 06/30/18                          |                                   |  |
| 119132                                  | GTF                                                                                                    |                        | Intuitive Robotics Fdr Grant |                      |                                                                                      |          |                                   |               | 07/01/16        |               | 06/30/18          |                            |                                   |                                   |  |
| Current Personal Services Distribution: |                                                                                                    |                        |                              |                      |                                                                                      |          |                                   |               |                 |               |                   |                            |                                   |                                   |  |
| Project Per                             | ent                                                                                                    | Total                  | Jul                          | Aug                  | Sept                                                                                 | 0ct      | Nov                               | Dec           | Jan             | Feb           | Mar               | Apr                        | May                               | June                              |  |
| 8261120 10                              | 0.00                                                                                                    | 39.022.98              | 3251.91                      | 3251.92              | 3251.91                                                                              | 3251.92  | 3251.91                           | 3251.92       | 3251.91         | 3251.92       | 3251.91           | 3251.92                    | 3251.91                           | 3251.92                           |  |
| Total 10                                | .00                                                                                                    | 39.022.98<br>78.045.96 | 6.503.83                     | 6.503.83             | 6.503.83                                                                             | 6.503.83 | 6.503.83                          | 6.503.83      | 6.503.83        | 6.503.83      | 6.503.83          | 6.503.83                   | 6.503.83                          | 6.503.83                          |  |
|                                         | Report A Change Or Issue                                                                                |                        |                              |                      |                                                                                      |          |                                   |               |                 |               |                   |                            |                                   |                                   |  |
|                                         | Logout                                                                                                  |                        |                              |                      |                                                                                      |          |                                   |               |                 |               |                   |                            |                                   |                                   |  |
|                                         | If you have any questions or comments about this site, please email <u>ewaf.ask@business.gatech.edu</u> |                        |                              |                      |                                                                                      |          |                                   |               |                 |               |                   |                            |                                   |                                   |  |
|                                         |                                                                                                    |                        |                              |                      |                                                                                      |          |                                   |               |                 |               |                   |                            |                                   |                                   |  |
|                                         |                                                                                                    |                        |                              |                      |                                                                                      |          |                                   |               |                 |               |                   |                            |                                   |                                   |  |
|                                         |                                                                                                    |                        |                              |                      |                                                                                      |          |                                   |               |                 |               |                   |                            |                                   |                                   |  |
|                                         |                                                                                                    |                        |                              |                      |                                                                                      |          |                                   |               |                 |               |                   |                            |                                   |                                   |  |
|                                         |                                                                                                    |                        |                              |                      |                                                                                      |          |                                   |               |                 |               |                   |                            |                                   |                                   |  |
|                                         |                                                                                                    |                        |                              |                      |                                                                                      |          |                                   |               |                 |               |                   |                            |                                   |                                   |  |

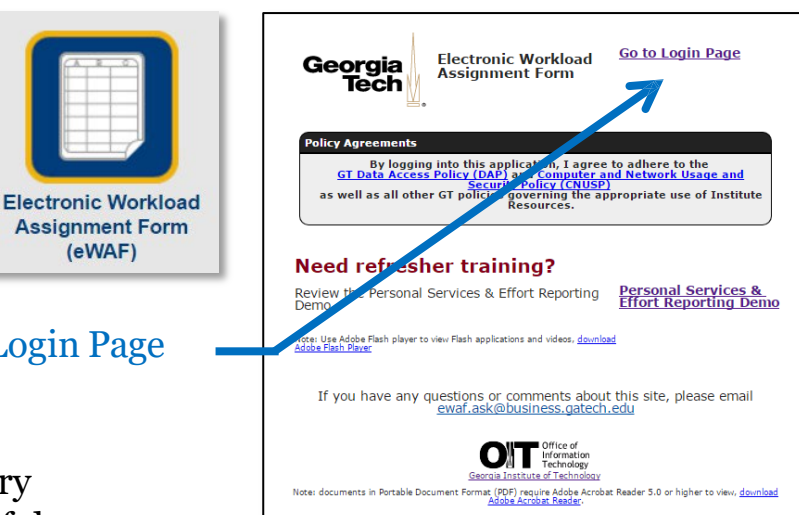

Notify your supervisor, department financial manager, or the eASR help desk as soon as possible if there are any necessary changes.

**eASR** 

Email

easr.ask@office365.gatech.edu Help Desk

5. After completing your review, click the Print or Save in PDF Format link to retain a print or electronic copy of the form for your records.

Please retain all your monthly eWAFs until your eASR is certified at the end of the fiscal year.